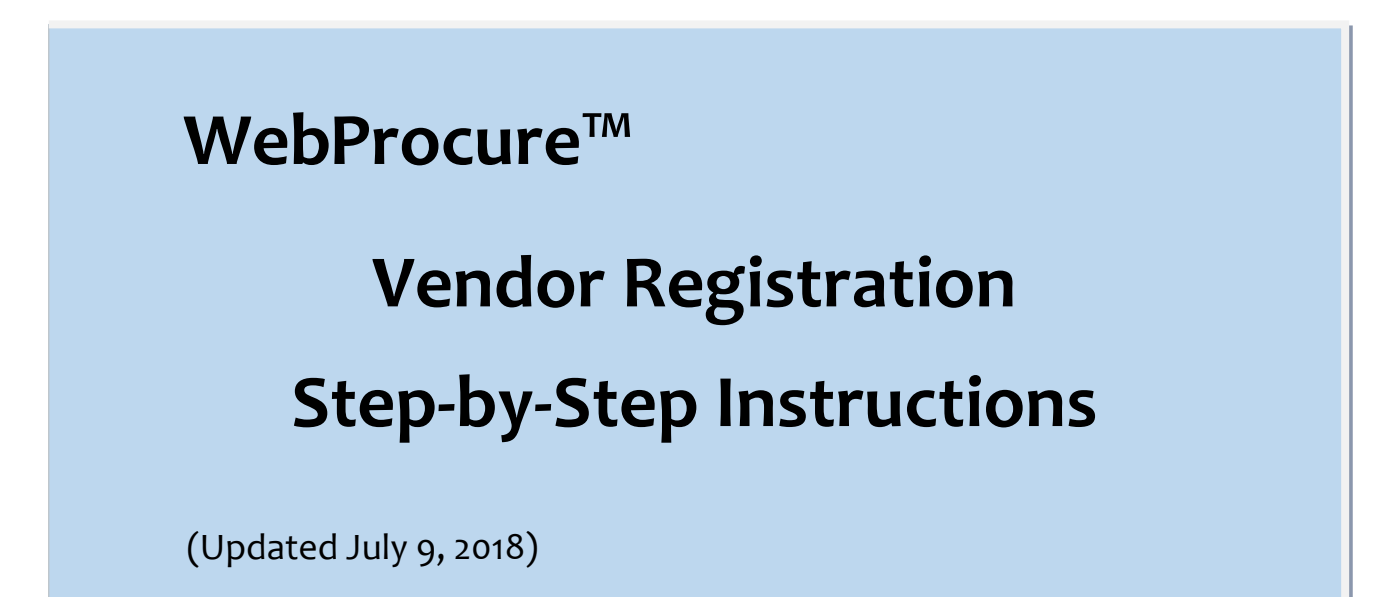

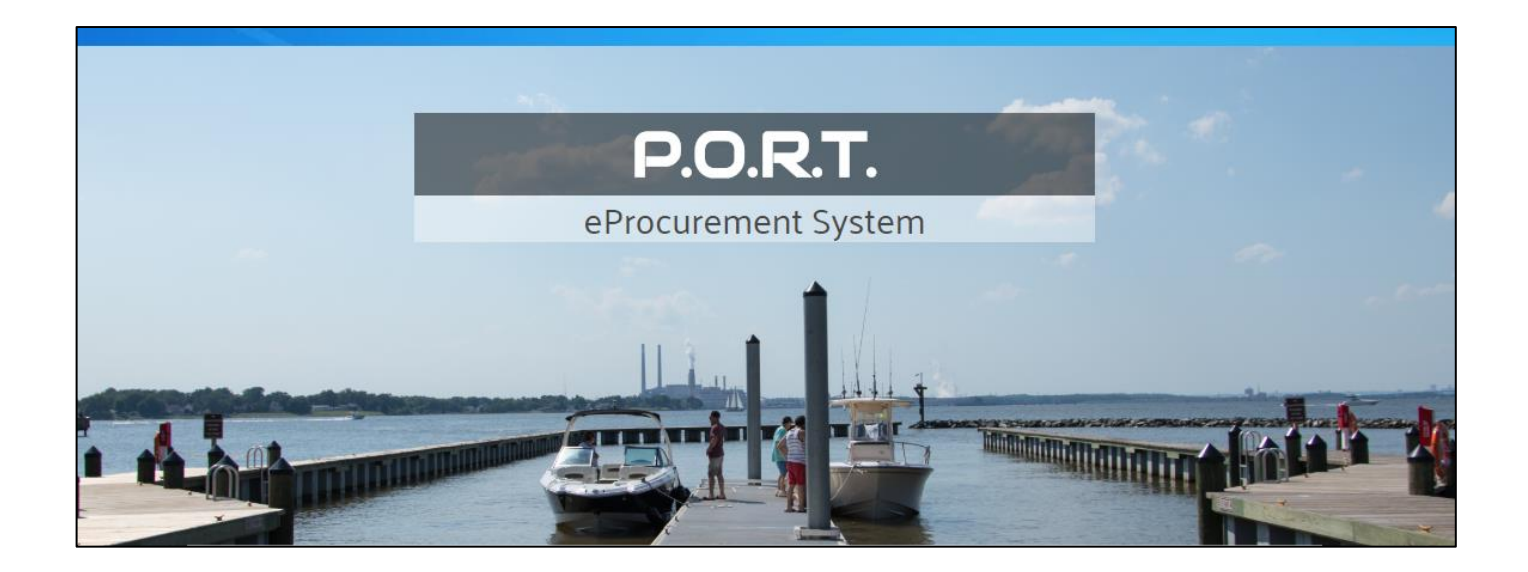

## Web**Procure**<sup>TM</sup> powered by

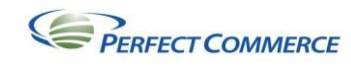

## **Table of Contents**

| Introduction                                        |
|-----------------------------------------------------|
| Doing Business with Anne Arundel County             |
| Vendor Self-Registration                            |
| Getting Started                                     |
| Step 1 - Collect Information and General Disclaimer |
| General Disclaimer                                  |
| Step 2 - Organization Information                   |
| Organization Name, Type, and Address10              |
| IRS W-9 Form11                                      |
| Maryland SDAT Number 12                             |
| Terms of Payment13                                  |
| Affiliation with County Employee(s)13               |
| Professional Licensure                              |
| Insurance Requirements                              |
| Minority Business Enterprise (MBE)16                |
| Step 3 - Contact Information 17                     |
| Primary Contact Information17                       |
| Additional Contact Information19                    |
| Step 4 – Commodity / Service Code Selection 21      |
| Process My Registration23                           |
| Log In to P.O.R.T./WebProcure 24                    |
| WebProcure Usage Terms and Conditions 26            |

## Introduction

The **P**rocurement **O**perations **R**esource **T**echnology system – or P.O.R.T. – is a secure, web-based eProcurement system for Anne Arundel County, Maryland. The system will help to streamline procurement processes as well as offer many new features and expanded services, including:

- Business opportunities posted to a consolidated bid board where you can view and respond
- Automatic email notification of business opportunities
- Ability to electronically submit bids or proposals
- Enhanced self-service vendor registration in a "one-stop shop"
- Ability to upload documents such as W9, SDAT, Certificate of Insurance, etc.
- Much more!

# **Doing Business with Anne Arundel County**

All vendors bidding to sell products and/or services to Anne Arundel County, Maryland (the County) must register their business with the County's Central Service Purchasing Division. The vendor registration portal for registering your business is accessible from the Anne Arundel County website at: <u>https://www.aacounty.org/PORT</u>.

This document will serve as a guide on how to register your organization.

## **Vendor Self-Registration**

**P.O.R.T.** utilizes the **WebProcure** tool to provide vendors with the ability to self-register. This is a multistep process to establish company and contact information, commodity classifications, and tax identification information.

# **Getting Started**

This registration will quickly allow you to get a username and password in order to view and respond to business opportunities issued by Anne Arundel County. Please be aware that while the County provides automated bid notices to registered vendors, it remains the responsibility of the supplier to check the Purchasing Division's website for solicitation opportunities and instructions.

### Prior to starting the registration, please make sure to have the following information available:

- Organization's Taxpayer ID Number (FEIN or SSN)
- Business Type (Corporation, LLC, Sole Proprietorship, etc.)
- Email Addresses

• SDAT Number

Whenever required by law, a business must be registered with the Maryland Department of Assessments and Taxation and obtain an SDAT number before doing business in the State. The vendor registration portal for registering your business is accessible from the **Maryland Business Express** website at: <u>https://egov.maryland.gov/BusinessExpress/</u>.

• Completed Internal Revenue Service W-9 Form

### Registration is a multi-step process with the opportunity to complete the following information:

- Organization Information
- Organization Contact Information
- Minority Business Enterprise (MBE) Designation
- Veteran-Owned Business Designation
- Small Business Designation
- NIGP Commodity/Service Code Selection
- Affiliations with County Employees

## **Step 1 - Collect Information and General Disclaimer**

The first step in the registration process is to collect the information that will be necessary to complete your registration. This includes the previously mentioned items including taxpayer information, contacts, and commodity classifications.

After gathering the necessary information, access **P.O.R.T.** at: <u>https://www.aacounty.org/PORT</u>.

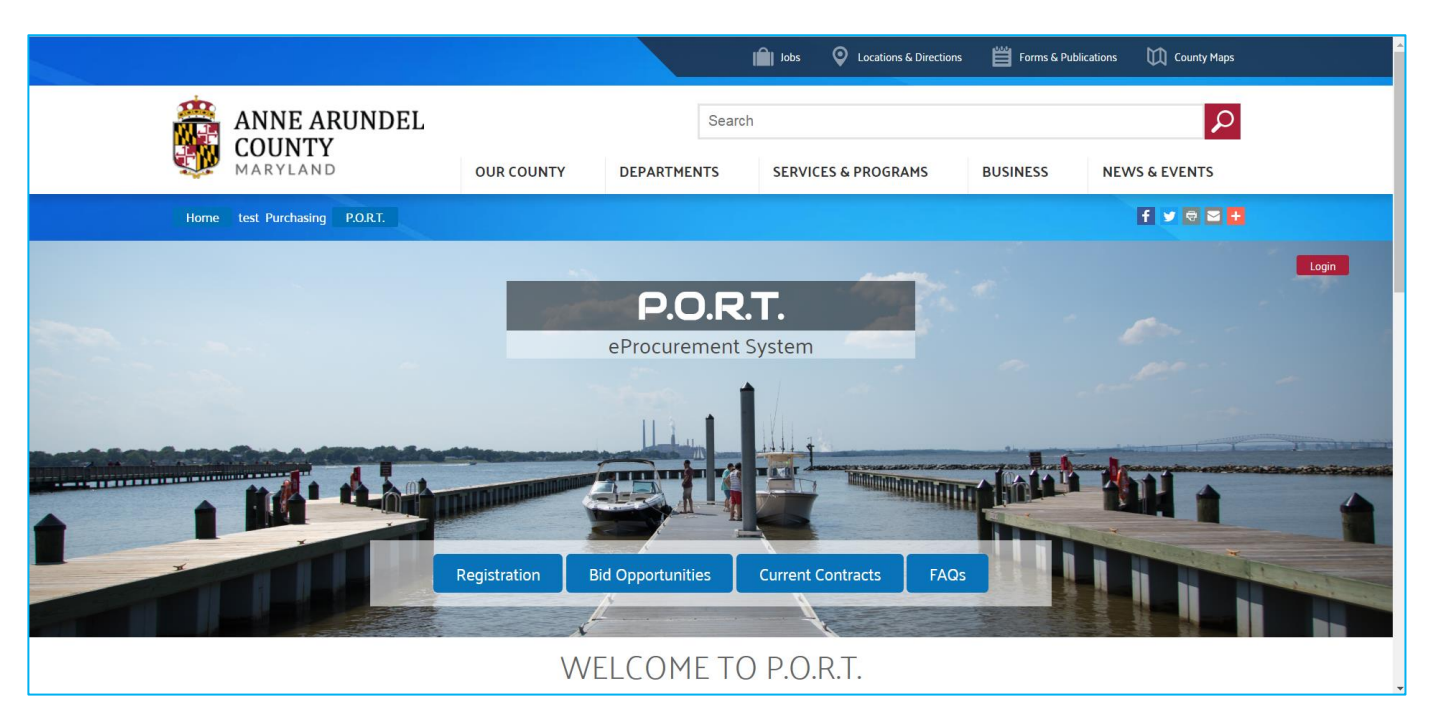

#### Once you are ready to begin your registration, click on the Registration button.

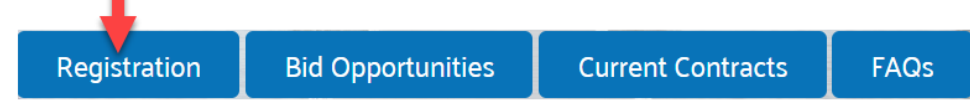

The Registration screen will appear.

### **General Disclaimer**

![](_page_4_Figure_6.jpeg)

Welcome to Anne Arundel County's Vendor Registration process. This registration will quickly allow you to get a username and password in order to view and respond to business opportunities issued by the Anne Arundel County. Please be aware that while the County provides automated bid notices to registered vendors, it remains the responsibility of the supplier to check the Purchasing Division's website for solicitation opportunities and instructions.

Prior to starting the registration, please make sure to have the following information available:

- Organization's Taxpayer ID Number (TIN)
- · Business Type (Corporation, LLC, Sole Proprietorship, etc.)
- Email Address
- SDAT Number
- · Completed Internal Revenue Service W-9 Form

#### Registration is a multi-step process with the opportunity to complete the following information:

- Organization Information
- Organization Contact Information
- Minority Business Enterprise (MBE) Designation
- Veteran-Owned Business Designation
- · Small Business Designation
- NIGP Commodity/Service Code Selection
- · Affiliations with County Employees

#### General Disclaimer:

Anne Arundel County is not responsible for and accepts no liability for any technical problems that result from using this website. In addition, Anne Arundel County is not responsible for problems related to the transmission of data to and from this site.

I agree with the terms. \*

Yes, I agree.

#### Located at the bottom of this first step is the General Disclaimer for Anne Arundel County.

| General Disclaimer:                                                                                                    |
|----------------------------------------------------------------------------------------------------|
| Anne Arundel County is not responsible for and accepts no liability for any technical problems that result from using this website. In addition, Anne Arundel County is not responsible for problems related to the transmission of data to and from this site. |
| I agree with the terms. *                                                                                                    |
| Yes, I agree.                                                                                                    |

The disclaimer states: 'Anne Arundel County is not responsible for and accepts no liability for any technical problems that result from using this website. In addition, Anne Arundel County is not responsible for problems related to the transmission of data to and from this site.'

Agreeing to the **General Disclaimer** is a requirement as indicated by the red asterisk (\*). In order to proceed with the registration, check the **Yes**, **I agree** check box and then select the 'Next' button.

| General Disclaimer:                                                                                                    |
|----------------------------------------------------------------------------------------------------|
| Anne Arundel County is not responsible for and accepts no liability for any technical problems that result from using this website. In addition, Anne Arundel County is not responsible for problems related to the transmission of data to and from this site. |
| I agree with the terms. *                                                                                                    |
| I Yes, I agree.                                                                                                    |
| Next                                                                                                    |

# **Step 2 - Organization Information**

| Instructions to Vendors        | Organization Information | Contact Information | Commodity / Service Codes | Acknowledgements |
|--------------------------------|--------------------------|---------------------|---------------------------|------------------|
|                                |                          |                     |                           |                  |
| Organization Information       | ation                    |                     |                           |                  |
| Please enter the information   | requested below.         |                     |                           |                  |
| * denotes a required field     |                          |                     |                           |                  |
| Country                        |                          |                     |                           |                  |
| United States                  | •                        |                     |                           |                  |
| Legal Business Name of Entity  | y/Individual *           |                     |                           |                  |
| Legal Name of Entity/Individua | al                       |                     |                           |                  |
| DBA Business Name              |                          |                     |                           |                  |
| DBA Business Name              |                          |                     |                           |                  |
| Type of Business*              |                          |                     |                           |                  |
| Please Select                  | •                        |                     |                           |                  |
| Address Line 1 *               |                          | City *              |                           |                  |
|                                |                          |                     |                           |                  |
| Address Line 2                 |                          | State/Pro           | vince *                   |                  |
|                                |                          | Select              | State V                   |                  |
|                                |                          |                     |                           |                  |
| Postal / Zip Code *            |                          |                     |                           |                  |
|                                | -                        |                     |                           |                  |
|                                |                          |                     |                           |                  |
|                                |                          |                     |                           |                  |

E.

| Please specify whether you are registering                                                     | g as a Parent/Holding Company or a Branc               | h.                                              |                                        |                          |
|------------------------------------------------------------------------------------------------|--------------------------------------------------------|-------------------------------------------------|----------------------------------------|--------------------------|
| If you an individual or sole proprietor, select "Parent"<br>(DUNS) field.                      | 'Holding Company." If you are a Branch, you will be re | quired to enter your DUNS number or a nine-     | digit unique identifier in the Uni     | que Branch Identifier    |
| Parent/Holding Company O Branch                                                                |                                                        |                                                 |                                        |                          |
| Federal Employer Identification Number *                                                       |                                                        | Socia                                           | I Security Number *                    |                          |
| -                                                                                              | ClearO                                                 | R                                               |                                        | Clear                    |
| Confirm Federal Employer Identification N                                                      | lumber*                                                | Confi                                           | rm Social Security Numb                | er*                      |
| -                                                                                              |                                                        |                                                 | · · · ·                                |                          |
| Unique Branch Identifier (DUNS Number)                                                         |                                                        |                                                 |                                        |                          |
|                                                                                                |                                                        |                                                 |                                        |                          |
| Confirm Unique Branch Identifier (DUNS N                                                       | Number)                                                |                                                 |                                        |                          |
|                                                                                                |                                                        |                                                 |                                        |                          |
|                                                                                                |                                                        |                                                 |                                        |                          |
|                                                                                                |                                                        |                                                 |                                        |                          |
| W-9 Form Request for Taxpayer Identification                                                   | tion Number and Certification*                         | ) Form cortifying the Fodoral Employer          | Identification Number or S             | ocial Socurity Number    |
| entered above was assigned to your organiza                                                    | ation by the Internal Revenue Service. You ca          | n download this form here. Please uplo          | ad your document below.                | ocial Security Number    |
| Upload W-9* no file choosen                                                                    |                                                        |                                                 |                                        |                          |
| Maryland State Department of Asse                                                              | essments and Taxation                                  |                                                 |                                        |                          |
| To become an approved vendor, you m<br>can register for an identification numbe                | ust have a registration number issued b<br>er here.    | y the Maryland <u>S</u> tate <u>D</u> epartment | of <u>A</u> ssessments and <u>T</u> ax | xation (SDAT). You       |
| You can check your business standing v                                                         | with SDAT or order a Certificate of Statu              | s here. Look up your business, se               | lect "View Business Det                | ails" then select        |
| order Certificate of Status .                                                                  |                                                        |                                                 |                                        |                          |
| SDAT Number:                                                                                   |                                                        |                                                 |                                        |                          |
|                                                                                                |                                                        |                                                 |                                        |                          |
| Terms of Payment                                                                               |                                                        |                                                 |                                        |                          |
|                                                                                                |                                                        |                                                 |                                        |                          |
|                                                                                                |                                                        |                                                 |                                        |                          |
| Business Verifications                                                                         |                                                        |                                                 |                                        |                          |
| Affiliation with County Employee(s)*                                                           |                                                        |                                                 |                                        |                          |
| In accordance with the County Code, Article 8 type (i.e., relative, business associate, etc.). | -2-120, please indicate whether or not any affi        | liations with County employees or offici        | ials exists. If so, provide the        | eir name and affiliation |
|                                                                                                |                                                        |                                                 |                                        |                          |
| Yes No                                                                                         |                                                        |                                                 |                                        |                          |
| 1. Employee Name                                                                               | Affiliation Type                                       | County                                          | Agency Where Employe                   | d                        |
|                                                                                                |                                                        |                                                 |                                        |                          |
| 2. Employee Name                                                                               | Affiliation Type                                       | County                                          | Agency Where Employe                   | d                        |
|                                                                                                |                                                        |                                                 |                                        |                          |
| 3. Employee Name                                                                               | Affiliation Type                                       | County                                          | Agency Where Employe                   | d                        |
|                                                                                                |                                                        |                                                 |                                        |                          |
| If additional affiliations exist, please provide th                                            | e same details as above for each additional a          | ffiliation in the space provided below.         |                                        |                          |
| Additional Affiliations                                                                        |                                                        |                                                 |                                        |                          |
|                                                                                                |                                                        |                                                 |                                        |                          |
|                                                                                                |                                                        |                                                 |                                        | 10                       |

| Professional Licensure                                                                                                    |
|----------------------------------------------------------------------------------------------------|
| If your organization possesses one or more professional licensures, please list each below, provide descriptions of each, and provide associated attachments.                                                                                                    |
| License Name(s)                                                                                                    |
| License Descriptions                                                                                                    |
|                                                                                                    |
| Lupload File(s)                                                                                                    |
| Insurance Requirements                                                                                                    |
| Unless otherwise required by Special Conditions of this Invitation for Bids, if a Contract is awarded, the Successful Bidder shall be required to purchase and maintain during the life of the Contract Commercial General Liability Insurance, Business Automobile Liability Insurance, and Workers' Compensation Insurance with limits of not less than set forth below: |
| COMMERCIAL GENERAL LIABILITY INSURANCE<br>At least \$1,000,000 combined single limit coverage on an occurrence basis covering all premises and operations and including Personal Injury, Independent Contractor, Contractual Liability and Products and<br>Completed Operations. The general aggregate limit is to apply per project.                                      |
| BUSINESS AUTOMOBILE LIABILITY INSURANCE<br>At least \$1,000,000 Combined Single Limit to include owned, non-owned, and hired vehicles.                                                                                                    |
| WORKERS' COMPENSATION INSURANCE<br>Statutory benefits as required by Maryland law and, when required, the U. S. Longshoremen's and Harbor Workers' Compensation Act, including standard Other States coverage; Employers' Liability coverage<br>with limits of at least \$100,000 each accident/\$100,000 each employee disease/\$500,000 disease policy limit.            |
| On all Commercial General Liability Insurance policies, Anne Arundel County, Maryland, its agents, servants, and employees shall be named as an additional insureds, which shall be shown on the insurance certificates furnished to the County under this Section.                                                                                                    |
| Please upload your organization's insurance certificate(s) noting Anne Arundel County, MD as additional insured below.                                                                                                    |
| Upload File no file choosen                                                                                                    |
| Diversity / Disadvantaged / Veteran Business Classifications                                                                                                    |
| The following information is optional and may not apply to your organization. You may self-certify by leaving the 'Certified By' field blank.                                                                                                    |
| If applicable, would you like to provide this information now or later? Select 'Later' if none of the classifications apply to your organization.                                                                                                    |
| Now Later                                                                                                    |

A red asterisk (\*) indicates that a field is required and must be completed in order to proceed to the next step in the registration process.

| State/Province * 🗲 |   |
|--------------------|---|
| Select State       | ۳ |

Complete the above fields as follows:

## Organization Name, Type, and Address

- Country\* United States is the default designation. Use the drop-down menu to select the country location of your organization if United States is not applicable.
- Legal Business Name of Entity/Individual\* Legal business name as shown on the form W-9 or complete individual name (first, middle, last, suffix).
- DBA Business Name Optional operating name of a company, as opposed to the legal name of the company (DBA Doing Business As).
- Type of Business\* Use the drop-down menu to identify the type of enterprise that best represents your organization. If you are registering with a FEIN number, the options include:
  - Benefit Corporation (B Corp)
  - C Corporation
  - o Individual/Sole Proprietor
  - Limited Liability Company C Corporation
  - o Limited Liability Company Partnership
  - Limited Liability Company S Corporation
  - o Other: Federal Tax Exempt/Non Profit
  - Other: Government Entity
  - o Partnership
  - S Corporation
  - Trust Estate
- Address\* Use the two lines to enter the street address or post office box information in full for your main headquarters. The address entered will also be the main address for your organization in the P.O.R.T. system after your vendor registration is validated and approved by the County.
- **City\*** Enter the city where your organization is located.
- State/Province\* Use the drop-down menu to select the state where your organization is located.
- Postal/Zip Code\* Enter the postal code or zip code with extension, if known, for your organization.

NOTE: The application will perform an address validation. If the address cannot be located, you have the option of correction any errors that may exist or may acknowledge that the entered address is correct by double-clicking the <u>here</u> link.

| Postal / Z | ip Code    | *                                                                     |
|------------|------------|-----------------------------------------------------------------------|
| 23606      | -          | We could not find this address.                                       |
| Please ch  | eck for sp | elling errors. If it appears correct, please double click <u>here</u> |

#### > Please specify whether you are registering as a Parent/Holding Company or a Branch.

Choose the appropriate designation for your organization:

- Parent/Holding Company This is the default designation and applies to your organization if it is the parent or headquarters location of your organization. Also, if you are an individual/sole proprietor, be sure this option is selected.
- **Branch/DBA** If your organization is a child company or branch location of another entity, select this option. You will be required to enter your DUNS number or a nine-digit unique identifier in the Unique Branch Identifier (DUNS) field.
- Federal Employer Identification Number\* -- OR Social Security Number\* During your initial registration, either a Federal Employer Identification Number (FEIN) or a Social Security Number (SSN), must be entered to identify your organization in P.O.R.T.

NOTE: The Clear link, located to the right of the **Federal Employer Identification Number** and **Social Security Number** text entry fields, allows you to empty those fields and re-enter numbers as needed.

- Confirm Federal Employer Identification Number\* OR Confirm Social Security Number\* – Re-enter either the Federal Employer Identification Number (FEIN) or a Social Security Number (SSN) to insure that it was entered correctly.
- Unique Branch Identifier (DUNS Number) The Unique Branch Identifier is used to differentiate between entities that share a common taxpayer identification number. This may be a D-U-N-S number, issued by Dunn & Bradstreet, which provides unique identifiers of single business entities, while linking corporate family structures together. It may also be a store location number, etc. This field is required if you are registering as a branch location. This field must contain 9 digits. It cannot contain letters or symbols.
- Confirm Unique Branch Identifier (DUNS Number) Re-enter the Unique Branch Identifier to insure that it was entered correctly.

### **IRS W-9 Form**

W-9 Form Request for Taxpayer Identification Number and Certification\* - In order to conduct business with Anne Arundel County, you must submit a completed and signed IRS W-9 Form certifying the Federal Employer Identification Number or Social Security Number entered above was assigned to your organization by the Internal Revenue Service. You can download this form directly from the <u>IRS website</u>.

To upload your W-9 form, click the "Upload W-9" button.

Upload W-9\* no file choosen

From the **Choose File** dialog box, navigate to the local or network location of your W-9 form, select the file, and click the "**Open**" button.

| Organize      New folder                              | Work Mitc +                                                                                                    |                                                                                    |                                                                                                    | and the second second                       |                    |             |     |  |
|-------------------------------------------------------|----------------------------------------------------------------------------------------------------|------------------------------------------------------------------------------------|----------------------------------------------------------------------------------------------------|---------------------------------------------|--------------------|-------------|-----|--|
| Favorites                                             | Name                                                                                                    | Date modified                                                                      | lute                                                                                                    |                                             | • 4 50             | Actor Phase | -   |  |
| <ul> <li>Downloads</li> <li>Recent Places</li> </ul>  | EnterpriseOne     Evaluation Software     Gustner                                                                                                    | 10/26/2016 8:57 A_<br>2/7/2018 2:24 PM<br>10/26/2016 8:57 A_                       | File folder<br>File folder<br>File tolder                                                                     | Size                                        |                    |             |     |  |
| Libraries<br>Documents<br>Music<br>Pictures           | Images Interviews Status Reports Time Keering                                                                                                    | 8/30/2015 12:05 PM<br>9/7/2016 1:19 PM<br>10/30/2017 2:11 PM<br>10/25/2016 8:41 A. | File folder<br>File folder<br>File folder<br>File folder                                                      |                                             |                    |             |     |  |
| J. Videos                                             | Vendor Management                                                                                                    | 1/16/2018 854 AM<br>10/26/2016 9:04 A.<br>2/6/2018 842 AM                          | File folder<br>File folder<br>File folder                                                                     |                                             |                    |             |     |  |
| Windows (C:)                                          | AAC Architecture Standards and Applicat.                                                                                                    | 9/7/2016 1:18 PM                                                                   | Microsoft Word D.,<br>Microsoft Word D.,                                                                      | 282 KB<br>16 KB                             |                    |             |     |  |
| DVD Drive (D.) 16.0.4<br>Share Drive (J.)<br>AWS (P.) | AAC Important.dock     AAC Important.dock     aa-To Do ListxIsx     AnyConnect VPN Log In Instructions.dock     Audio Conferencing Instant Meeting acc. | 9/1/2016 9:05 AM<br>8/15/2016 9:05 AM<br>8/15/2016 9:34 AM<br>5/24/2018 9:59 AM    | Microsoft Excel W.,<br>Microsoft World D.,<br>Microsoft World D.,<br>Adabe Acrobat D.,<br>Microsoft World D., | 11 KB<br>1,800 KB<br>36 KB<br>3 KB<br>12 KB |                    |             |     |  |
| Network                                               | COLpdf County Survey Responses.docx County Survey Responses.docx                                                                                        | 8/29/2016 10:14 A.                                                                 | A data A real of D                                                                                            | UTV8                                        | All Files     Optm |             | Cre |  |

The selected file will display as shown in the sample image below:

```
Upload W-9* Doe Consulting Company W-9.pdf
```

If the wrong file was uploaded, simply repeat the steps above.

Most file formats are accepted (pdf, doc, gif, bmp, etc.). If you do not have a scanner, you can take a picture of the completed and signed form with a camera or smart phone, save it on your computer, and attach the picture to your registration. NOTE: Digital signatures are <u>not</u> accepted on a W-9 Form.

### **Maryland SDAT Number**

Maryland State Department of Assessments and Taxation - To become an approved vendor, you must have a registration number issued by the Maryland State Department of Assessments and Taxation (SDAT).

If you do not have an SDAT Number, you can register for an identification number here.

You can check your business standing with SDAT or order a Certificate of Status here. Look up your business, select "View Business Details" then select "Order Certificate of Status".

### **Terms of Payment**

Terms of Payment – Please indicate your preference for payment terms. Actual payment terms shall be reflected in any resulting contract or purchase order authorized by the County. The County's standard payment terms are Net 30. The County reserves the right to require Net 30 payment terms for any procurements awards. Select either "NET30" or "Alternate Payment Terms Proposed".

#### PAYMENT TERMS

Please indicate your preference for payment terms. Actual payment terms shall be reflected any resulting contract or purchase order authorized by the County. The County's standard payment terms are NET 30. The County reserves the right to require NET 30 payment terms for any procurements awards.

NET30

Alternate Payment Terms Proposed

## Affiliation with County Employee(s)

### Affiliation with County Employee(s) \*

In accordance with Anne Arundel County Code, Article 8-2-120, you must indicate whether or not any affiliations with County employees or officials exists (such as relative, business associate, etc.).

If you have any existing affiliations, click on "Yes" and provide the **Employee Name**, **Affiliation Type** (i.e., relative, business associate, etc.), and the County Agency where he or she is employed. There is room for three names, affiliations, and agencies. Should you have more, enter them in the **Additional Affiliations** section.

If you have no existing affiliations, click on "No" and skip down to the **Professional Licensure** section.

| 1. Employee Name                                       | Affiliation Type                                       | County Agency Where Employed |
|--------------------------------------------------------|--------------------------------------------------------|------------------------------|
| 2. Employee Name                                       | Affiliation Type                                       | County Agency Where Employed |
| 3. Employee Name                                       | Affiliation Type                                       | County Agency Where Employed |
| f additional affiliations exist, please provide the sa | me details as above for each additional affiliation in | the space provided below.    |
| Additional Affiliations                                |                                                        |                              |

### **Professional Licensure**

Professional Licensure – If your organization possesses one or more professional licensures, enter the License Name and License Description of each.

| License Name(s)                                                               |    |
|-------------------------------------------------------------------------------|----|
| Project Management Professional                                               |    |
|                                                                               |    |
| License Descriptions                                                          |    |
| Project Management Institute's Project Management Professional certification. |    |
|                                                                               | i, |

To upload associated documents proving your Licensure or Certification, click the "Upload Files" button.

From the Choose File to upload dialog box, navigate to the local or network location of your document, select the file, and click the "Open" button.

The selected file will display below the "Upload File(s)" button as shown in the sample image

| 1 Upload File(s) | avorites                                                                                                    |                                                                                                    |                                                                                                    |                                                                                                    | • 4    |
|------------------|----------------------------------------------------------------------------------------------------|----------------------------------------------------------------------------------------------------|----------------------------------------------------------------------------------------------------|----------------------------------------------------------------------------------------------------|--------|
|                  | Deskop<br>Downloads<br>Becent Places<br>Downloads<br>Downloads<br>Downloads<br>Music<br>Pictures<br>Videos<br>Computer<br>Windows (C)<br>DVD Drive (D) 16.0×<br>Share Drive (D)<br>AWS (P)<br>Reverk | Deter modified<br>18/26/2016 8437 A.,<br>27/7218 224 PMI<br>18/26/2016 8437 A.,<br>8/20/2018 1200 7MI<br>18/26/2018 1200 7MI<br>18/26/2018 1200 7MI<br>18/26/2018 844 A.<br>26/2028 844 A.<br>26/2028 844 A.<br>26 | Pype<br>The Issider<br>The Issider | 528<br>201 68<br>11 68<br>11 10<br>14 68<br>14 68<br>13 68<br>14 68<br>13 68<br>14 68<br>14 68<br>1 | · A100 |
|                  | File nam                                                                                                    | L Uplo                                                                                                    | ad File                                                                                                    | e(s)<br>cate.p                                                                                                    | odf    |

below:

You may upload as many files as you like by repeating this process. If the wrong file was uploaded, simply click on the red  $\mathbf{x}$  beside the file you want to remove.

Most file formats are accepted (pdf, doc, gif, bmp, etc.). If you do not have a scanner, you can take a picture of a document with a camera or smart phone, save it on your computer, and attach the picture to your registration.

### **Insurance Requirements**

#### Insurance Requirements

Unless otherwise required by Special Conditions, if a Contract or Purchase Order is awarded, the Contractor shall be required to purchase and maintain during the life of the Contract Commercial General Liability Insurance, Business Automobile Liability Insurance, and Workers' Compensation Insurance with limits of not less than set forth below:

COMMERCIAL GENERAL LIABILITY INSURANCE

At least \$1,000,000 combined single limit coverage on an occurrence basis covering all premises and operations and including Personal Injury, Independent Contractor, Contractual Liability and Products and Completed Operations. The general aggregate limit is to apply per project.

BUSINESS AUTOMOBILE LIABILITY INSURANCE At least \$1,000,000 Combined Single Limit to include owned, non-owned, and hired vehicles.

WORKERS' COMPENSATION INSURANCE

Statutory benefits as required by Maryland law and, when required, the U. S. Longshoremen's and Harbor Workers' Compensation Act, including standard Other States coverage; Employers' Liability coverage with limits of at least \$100,000 each accident/\$100,000 each employee disease/\$500,000 disease policy limit.

On all Commercial General Liability Insurance policies, Anne Arundel County, Maryland, its agents, servants, and employees shall be named as an additional insureds, which shall be shown on the insurance certificates furnished to the County under this Section.

To upload your Certificate of Insurance form, click the "Upload File" button.

![](_page_14_Picture_12.jpeg)

NOTE: It is not necessary for your Certificate of Insurance to be uploaded at the time of Registration. It may also be uploaded when you submit a response to a solicitation.

From the Choose File to upload dialog box, navigate to the local or network location of your Certificate of Insurance (COI) form, select the file, and click the "**Open**" button.

| Paronities         Name         Date monitor         Name         Date monitor           Is Denkings         Contract Management         2004 monitors         Name         Is an interview           Is Denkings         Emethylic Que         2004 monitors         Name         Is an interview           Is Denkings         Emethylic Que         2004 monitors         Name         Is an interview           Is Denkings         Emethylic Que         2004 monitors         Name         Is an interview           Is Denkings         Emethylic Que         2004 monitors         Name         Is an interview         Name         Is an interview         Name | New folder                                                                                                    |                                                                                                    |                                                                                                    |                                                                                                    |                                                                                                    |                                                        | -    |
|----------------------------------------------------------------------------------------------------|----------------------------------------------------------------------------------------------------|----------------------------------------------------------------------------------------------------|----------------------------------------------------------------------------------------------------|----------------------------------------------------------------------------------------------------|----------------------------------------------------------------------------------------------------|--------------------------------------------------------|------|
| Opt 1                                                                                                    | Provintes Postop Desktop Downloads Recent Places Ulbraries Pictures Videos Videos Computer Videos Computer Videos Videos Videos Videos Videos Videos Videos Nanc Drive (J) Videos Videos Nanc Drive (J) Videos Nanc Drive (J) Videos Nanc Drive (J) Videos Nanc Drive (J) Videos Nanc Drive (J) Videos Nanc Drive (J) Videos Nanc Drive (J) Videos Nanc Drive (J) Videos Nanc Drive (J) Videos Nanc Drive (J) Videos Nanc Drive (J) Videos Videos V | Name Contract Management Contract Management Contract Management Contract Management Contract Management Contract Contract Contra | Date modifies:<br>147/4006 857 A,<br>27/7018 224 PM<br>11/200703 204 PM<br>11/200703 1209 457<br>47/70703 1209 457<br>47/70703 1209 457<br>10/200703 1209 457<br>10/200703 854 A<br>11/5/7018 854 A<br>11/5/7018 854 A<br>11/5/7018 854 A<br>11/5/7018 854 A<br>11/5/7018 854 A<br>11/5/7018 954 A<br>35/7019 954 A<br>35/7019 954 A<br>35/7019 954 A<br>35/7019 954 A<br>35/7019 954 A<br>35/7019 954 A<br>35/7019 954 A<br>11/5/7019 954 A<br>11/5/7019 0 | Type<br>The foldy<br>The foldy<br>The f | 528<br>303 00<br>11 00<br>11 00<br>10 00<br>10 00<br>10 00<br>10 00<br>100<br>1 | <ul> <li>Alter</li> <li>Alter</li> <li>Open</li> </ul> | Cano |

The selected file will display beside the Upload File button.

| Upload File | COI.pdf |
|-------------|---------|
|-------------|---------|

If the wrong file was uploaded, simply repeat the steps above.

Most file formats are accepted (pdf, doc, gif, bmp, etc.). If you do not have a scanner, you can take a picture of the completed and signed form with a camera or smart phone, save it on your computer, and attach the picture to your registration.

### **Minority Business Enterprise (MBE)**

### > Diversity / Disadvantaged / Veteran / Small Business Classifications

This information is optional and may not apply to your organization. You may self-certify by leaving the 'Certified By' field blank.

If applicable, would you like to provide this information now or later?

Now Later

Select 'Later' if none of the classifications apply to your organization or if you wish to enter this information at a later time – then click on the 'Next' button to move to the next Registration screen.

![](_page_15_Picture_8.jpeg)

If you select '**Now**', you are presented with the following choices...Please select <u>all</u> business classifications that apply to the principal owner of your organization from the options below:

| Note: As defined by the State of Maryland, a minority business enterprise (MBE) is any legal entity the disadvantaged, or disabled individual. | hat is, at least, 51% owned and controlled by one or more minority, female, socio-economically |
|----------------------------------------------------------------------------------------------------|------------------------------------------------------------------------------------------------|
| Please select all business classifications that apply to the principal owner of your organization from                                         | the options below: *                                                                           |
| African American-owned business                                                                                                    | Certified By (optional)                                                                        |
| Asian-owned business                                                                                                    | Certified By (optional)                                                                        |
| Hispanic-owned business                                                                                                    | Certified By (optional)                                                                        |
| Woman-owned business                                                                                                    | Certified By (optional)                                                                        |
| Disabled-owned business                                                                                                    | Certified By (optional)                                                                        |
| Veteran-owned business                                                                                                    | Certified By (optional)                                                                        |
| Small business                                                                                                    | Certified By (optional)                                                                        |
|                                                                                                    |                                                                                                |

**Note:** As defined by the State of Maryland, a minority business enterprise (MBE) is any legal entity that is, at least, 51% owned and controlled by one or more minority, female, socio-economically disadvantaged, or disabled individual.

If your Minority Business Enterprise (MBE) status has been officially certified by a federal or municipal agency (or other official certifying body), enter the agency or department name in the **Certified By** field. You may self-certify by leaving the 'Certified By' field blank.

Click on the **Next** button to move to the next Registration screen.

![](_page_15_Picture_14.jpeg)

# **Step 3 - Contact Information**

| Contact Information                                                                         |                                            |
|---------------------------------------------------------------------------------------------|--------------------------------------------|
| Primary Contact                                                                             |                                            |
| Please enter the information for your organization's primary point of contact for Anne Arun | del County, MD.                            |
| * denotes a required field                                                                  |                                            |
|                                                                                             |                                            |
| Salutation                                                                                  |                                            |
| Select V                                                                                    |                                            |
| First Name *                                                                                | Last Name *                                |
|                                                                                             |                                            |
| Job Title                                                                                   |                                            |
|                                                                                             |                                            |
| Primary Phone Number(10 digits,no spaces or hyphens) *                                      | Fax Number(10 digits,no spaces or hyphens) |
| -                                                                                           |                                            |
| Primary Contact Cell Phone Number                                                           |                                            |
|                                                                                             |                                            |
| Email Address *                                                                             | UserName*                                  |
| 2                                                                                           | 4                                          |
| Password *                                                                                  | Confirm Password *                         |
| <u>۵</u>                                                                                    | <u>۵</u>                                   |
| Address line 1*                                                                             | City *                                     |
|                                                                                             | City                                       |
|                                                                                             |                                            |
| Address Line 2                                                                              |                                            |
|                                                                                             |                                            |
| Country                                                                                     |                                            |
| United States 🔹                                                                             | State/Province *                           |
|                                                                                             | Select State                               |
| Postal / Zip Code *                                                                         |                                            |
|                                                                                             |                                            |
|                                                                                             |                                            |

### **Primary Contact Information**

When logged into the **WebProcure** application, the main contact will be allowed to manage your organization's **P.O.R.T.** account, add users to the system, designate who will receive email notices of bid opportunities, and determine who will be allowed to submit solicitation responses on behalf of your organization.

The information entered here during initial Vendor Registration may be changed at a later date via the My Account menu found in the Anne Arundel County Vendor Portal. The Primary Contact's information will be the default for all other contact types shown elsewhere in this document.

### > Salutation

Optional – Select the primary contact's appropriate **Salutation** from the drop-down list (Mr./Mrs./Ms./Dr./Rev.).

| Salutation |   |
|------------|---|
| Select     | • |

### First Name\* / Last Name\*

Enter the primary contact's First Name and Last Name.

> Job Title

Enter the primary contact's Job Title.

### Primary Phone Number\*

Enter the primary contact's 10-digit Primary Phone Number with no spaces or hyphens.

### Fax Number

Enter the primary contact's 10-digit Fax Number with no spaces or hyphens.

### > Primary Contact Cell Phone Number

Enter the primary contact's 10-digit Cell Phone Number with no spaces or hyphens.

### Email Address\*

Enter the primary contact's Email Address.

### Primary Phone Number\*

Enter the primary contact's 10-digit Primary Phone Number with no spaces or hyphens.

UserName\* - Enter the primary contact's UserName. This will be used to Login to the Anne Arundel County Vendor Portal. The User Name is not case sensitive; however, User Names must be unique in the WebProcure system. It is recommended that you use the person's *first initial* and *last name* (i.e. jsmith). If the User Name entered is not unique, an error message will be displayed at the top of the page in red.

![](_page_17_Picture_20.jpeg)

### > Password\*

Enter the primary contact's **Password**. The **Password** field is case sensitive. It will be used to Login to the Anne Arundel County Vendor Portal.

**NOTE**: Password length must be greater than 8 characters and must contain at least one uppercase, one lowercase, and one special character.

### Confirm Password\*

Enter the password a second time in this field to ensure accuracy. If the **Password** and the **Confirm Password** entries do not match, you will be forced to enter both again.

- Address Line 1\* and Address Line 2\*- Use the two lines to enter the primary contact's street address or post office box information in full.
- City\* Enter the primary contact's city.
- Country If Country is not United States, select Country from drop-down list.
- State/Province\* Use the drop-down menu to select the primary contact's state.
- > Postal/Zip Code\* Enter the primary contact's postal code or zip code with extension, if known.

| NOTE: The application will perform an address validation   | . If the address cannot be located, you have the |
|------------------------------------------------------------|--------------------------------------------------|
| option of correction any errors that may exist or may ackn | owledge that the entered address is correct by   |
| double-clicking the <u>here</u> link.                      |                                                  |
|                                                            |                                                  |

| Postal / Zip Code *    |                                                                    |
|------------------------|--------------------------------------------------------------------|
| 23606 -                | We could not find this address.                                    |
| Please check for spell | ing errors. If it appears correct, please double click <u>here</u> |

## **Additional Contact Information**

The following information is **optional**, and can be added at a later date via the **My Account** menu found in the Vendor Portal.

| Additional Contacts                                                                                                    |
|----------------------------------------------------------------------------------------------------|
| The following information is optional, and can be added at a later date via the My Account menu found in the Vendor Portal. If the Primary Contact is the same contact for all other additional contact types, please select the Later option below. If the Later option is selected, the Primary Contact's information will default for all contact types. |
| Solicitation Contact                                                                                                    |
| Now Later                                                                                                    |
| Contract Contact                                                                                                    |
| Now Later                                                                                                    |

The **Solicitation Contact** listed in a vendor's profile/account will receive automated email notifications of bid opportunities that match the NIGP category codes entered for your organization.

If the **'Later'** option is selected for **Solicitation Contact**, the Primary Contact's information will become the default. If you select **'Now'**, you can set up a separate Solicitation Contact.

Now Later

The **Contract Contact** will receive contract notifications published by Anne Arundel County, Maryland for contracts awarded to your organization.

If the 'Later' option is selected for Contract Contact, the Primary Contact's information will become the default. If you select 'Now', you can set up a separate Contract Contact.

Now Later

**NOTE**: The required information (data entry fields) for these **Additional Contacts** are exactly the same as for the **Primary Contract**.

Click on the Next button to move to the next Registration screen.

![](_page_19_Picture_6.jpeg)

# Step 4 – Commodity / Service Code Selection

Select the NIGP commodity and service codes below which best apply to your organization's business. Selecting these codes will enable your organization's Solicitation Contact to receive automated email notifications on bid opportunities posted by Anne Arundel County that match your NIGP codes. It will also make your organization easier to find when agencies are preparing to make a purchase.

You must select at least one NIGP commodity/service code to complete your registration. If you do not wish to receive solicitation notifications, please select 'Unknown' - otherwise select all that apply.

| Enter a keyword or search phrase and click Search. Check/Select the category to save your changes.                                                                                                    |                     |
|----------------------------------------------------------------------------------------------------|---------------------|
| Q Search Clear Search                                                                                                    |                     |
| Available Categories                                                                                                    | Selected Categories |
| ABRASIVES (00500)     ACOUSTICAL TILE, INSULATING MATERIALS, AND SUPPLIES (01000)     ADDRESSING, COPYING, MIMEOGRAPH, AND SPIRIT DUPLICATING MACHINE SU     AGRICULTURAL CROPS AND GRAINS INCLUDING FRUITS, MELONS, NUTS, AND \     AGRICULTURAL EQUIPMENT AND IMPLEMENT PARTS (02200)     AGRICULTURAL EQUIPMENT, IMPLEMENTS, AND ACCESSORIES (SEE CLASS 022 F     AIR COMPRESSORS AND ACCESSORIES (02500)     AIR CONDITIONING, HEATING, AND VENTILATING EQUIPMENT, PARTS AND ACC     AIRCRAFT AND AIRPORT EQUIPMENT, PARTS, AND SUPPLIES (03500)     AIRCRAFT AND AIRPORT OPERATIONS SERVICES (90500)     AMUSEMENT, DECORATIONS. ENTERTAINMENT, GIFTS, TOYS, ETC, (03700) |                     |
| <ul> <li>ANIMALS, BIRDS, MARINE LIFE, AND POULTRY, LIVE, (INCLUDING ACCESSORY I</li> <li>APPLIANCES AND EQUIPMENT, HOUSEHOLD TYPE (04500)</li> <li>ARCHITECTURAL AND ENGINEERING SERVICES, NON-PROFESSIONAL (90700)</li> <li>ARCHITECTURAL SERVICES, PROFESSIONAL (90600)</li> <li>ART EQUIPMENT AND SUPPLIES (05000)</li> <li>ART OBJECTS (05200)</li> <li>AUTOMOBILES, SCHOOL BUSES, SUVS, AND VANS (INCLUDING DIESEL, GASOLIN</li> <li>AUTOMOTIVE ACCESSORIES FOR AUTOMOBILES, BUSES, TRAILERS, TRUCKS, ETC +</li> </ul>                                                                                                    |                     |

To expedite selection, you may enter a keyword or phrase and click **Search**. For example if you enter a keyword of "software", only those NIGP categories related to software will be displayed under **Available Categories**. To select a category, click in the box left of the category. This will move the category to the right under **Selected Categories**. To remove a category, remove the check mark next to the category under **Selected Categories**.

![](_page_20_Figure_7.jpeg)

Clicking on **Clear Search** will clear the categories under **Available Categories** from your previous search, and the entire category listing will populate again.

Note the hierarchical nature of these codes. Selecting the highest level will include all the sub-levels underneath. Selecting a sub-level will be more specific (see example on previous page).

Click on the **Submit** button to complete your initial Registration.

![](_page_21_Picture_5.jpeg)

# **Process My Registration**

Upon successfully submitting your registration, a Registration Confirmation will display on the screen. See sample image below:

![](_page_22_Picture_4.jpeg)

This page acknowledges your registration is being processed. An email confirmation (sample below) will also be sent to the email address shown on this page, which is the email address that was entered for the main contact in step three of your registration.

![](_page_22_Picture_6.jpeg)

You may log in to the P.O.R.T. / WebProcure system by clicking on the <u>**Take me to PORT Now**</u> link on the confirmation page or by selecting the link that is included in the confirmation email.

If Anne Arundel County, Maryland publishes any bid opportunities for an NIGP commodity code category that matches the products/services you have chosen to provide, an automated email notification will be sent to the email address shown on this page. Another user (the Solicitation Contact) can also receive automated email notifications of bid opportunities.

After the vendor record is established in **P.O.R.T.**, the main contact can add additional users and set up their credentials, including establishing permission for them to receive solicitations, by logging in and editing the vendor's profile/account. Information on editing your organization's profile/account can be found in the <u>Instructions for Editing & Managing Your Vendor Profile</u> document posted on the **P.O.R.T.** website.

**NOTE**: Please remember that you are responsible for maintaining the accuracy of your organization's profile information. After completing the registration, it is recommended that you log into P.O.R.T. /WebProcure periodically to verify information. This will ensure that you receive the appropriate communications

For further assistance with registration, please contact Perfect Commerce's Web**Procure** Technical Support via e-mail, <u>webprocure.support@perfect.com</u>, or by phone, 866-889-8533.

# Log In to P.O.R.T./WebProcure

Upon the successful completion of your registration, you may select the <u>**Take me to PORT Now**</u> link on the Registration Confirmation screen or select the link that is included in your confirmation email. Either path will take you to the following WebProcure log in screen:

|            | WebProcure                                |
|------------|-------------------------------------------|
| Userna     | ame / Email Address                       |
| 4          | gh3                                       |
| Passw      | ord                                       |
| <b>Q</b> * |                                           |
| Log        | n Trouble Logging In?                     |
|            |                                           |
|            | Vendors<br>Need an account? Register Here |

Enter the Username and Password that you created during registration and click the Log In button.

# You may also enter the Web**Procure** system through the **P.O.R.T.** website at <u>https://www.aacounty.org/PORT</u> and clicking **Login**.

| ANNE ARUNDEL                  |            | S           | earch               |          | 2             |       |
|-------------------------------|------------|-------------|---------------------|----------|---------------|-------|
| MARYLAND                      | OUR COUNTY | DEPARTMENTS | SERVICES & PROGRAMS | BUSINESS | NEWS & EVENTS |       |
| Home test Purchasing P.O.R.T. |            |             |                     |          | f y 🕫 🖬 🕂     |       |
|                               |            | P.O.        | R.T.<br>nt System   |          |               | Login |
|                               |            |             |                     |          | Login         |       |

Accessing the Web**Procure** system through the **P.O.R.T.** website will open the following login screen:

| Enter Userna | ime |
|--------------|-----|
| Enter Passw  | ord |
| Password     |     |
| Login        |     |

Enter your user credentials and click Login.

# **WebProcure Usage Terms and Conditions**

Anne Arundel County, Maryland has contracted with Perfect Commerce to utilize the Web**Procure** system for **P.O.R.T.** Upon your initial log in, you will be presented with Web**Procure's** terms and conditions. Use the vertical scroll bar to view the terms and conditions in their entirety. Once reviewed, click **Accept** to continue into the application.

![](_page_25_Picture_4.jpeg)

If you choose to **Decline** these usage terms and conditions, you will not be able to successfully log in to the Web**Procure** application, submit bid responses electronically, or be able to use other system features.

For instructions on accessing or maintaining information in the Vendor Portal, refer to <u>Editing and</u> <u>Managing Your Vendor Profile</u> PDF accessed by clicking on the appropriate link on the P.O.R.T. home page (<u>https://www.aacounty.org/PORT</u>).